## 1.1 Candidaturas Online

Para efectuar o processo de candidatura o candidato deverá aceder ao portal do IPP http://www.ipportalegre.pt/pt/ e clicar na informação com a indicação "Candidatos - Candidatura" e de seguida selecionar escolhe "Candidaturas Online".

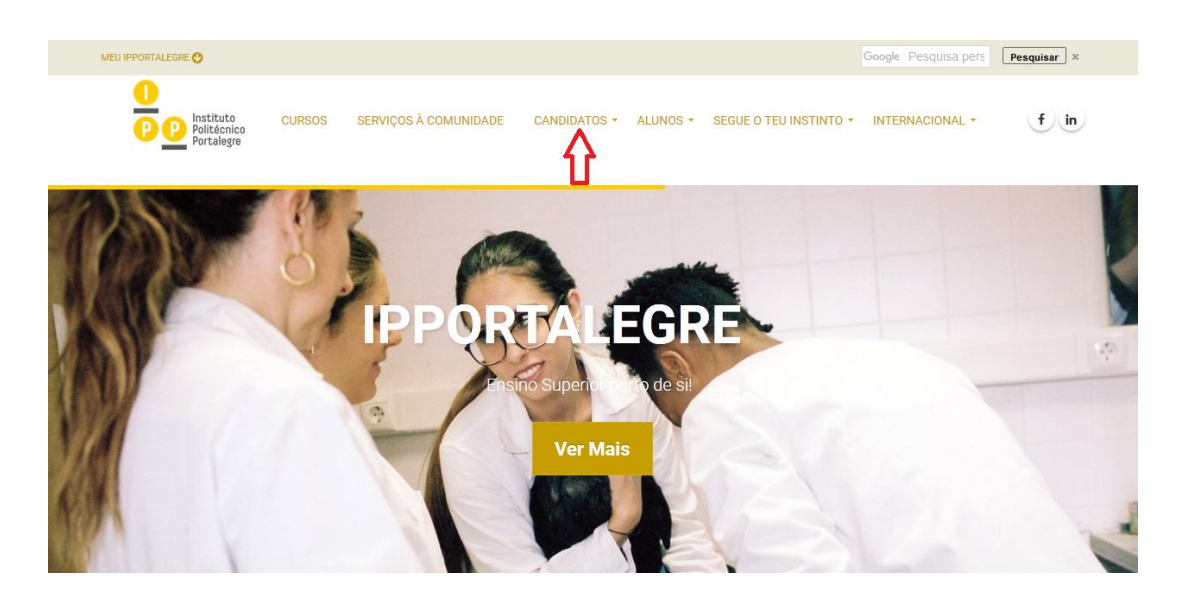

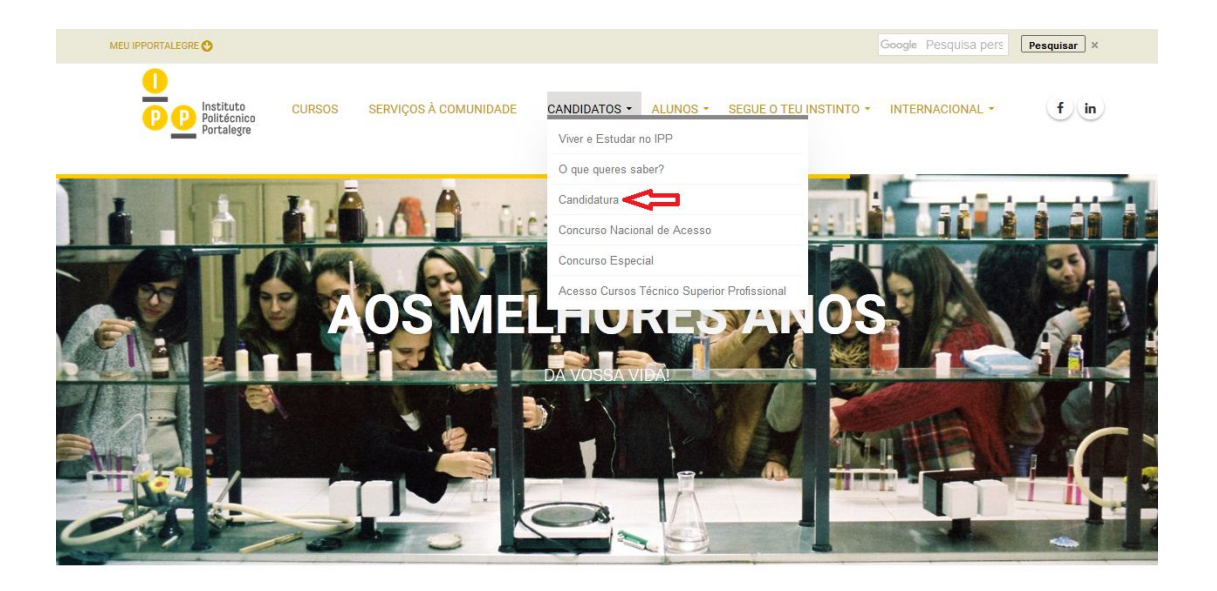

|                                                                                                    |          |            | Google Pesquisa pers Pesquisar ×                        |
|----------------------------------------------------------------------------------------------------|----------|------------|---------------------------------------------------------|
| Dep Instituto<br>PP P Politácnico<br>Portalegre cursos serviços à comun                                                                                                    | IDADE CA | NDIDATOS - | f in<br>ALUNOS - SEGUE O TEU INSTINTO - INTERNACIONAL - |
| SERVIÇOS ACADÉMICOS LICENCIATURAS MAIORES DE 23 CTE                                                                                                    | SP MEST  | RADOS      | ESTUDANTE INTERNACIONAL INF. GERAIS                     |
| HomePage / Serviços / Serviços Académicos / Candidaturas                                                                                                    |          |            |                                                         |
|                                                                                                    |          |            |                                                         |
|                                                                                                    |          |            |                                                         |
|                                                                                                    |          |            |                                                         |
|                                                                                                    |          |            |                                                         |
|                                                                                                    | Candid   | laturas    |                                                         |
|                                                                                                    | oundid   | aturat     | 47                                                      |
| licenciaturas                                                                                                    | 1        |            | Candidaturas Online                                     |
|                                                                                                    | •        |            |                                                         |
| Cursos   Candidatura (CNAES /Concursos Especials/                                                                                                    |          |            | Licenciaturas e CTeSP                                   |
| Mudança de Par/Instituição /Curso e Reingresso)  <br>Calendários-CNAES/Concursos Especiais/Mudança                                                                                        |          |            |                                                         |
| Curso/Reingresso   Vagas   Resultados                                                                                                    |          |            |                                                         |
|                                                                                                    |          |            |                                                         |
|                                                                                                    |          |            |                                                         |
| CTeSP                                                                                                    |          |            | Mestrados                                               |
| CTeSP                                                                                                    | 1        | 1          | Mestrados                                               |
| CTeSP<br>Cursos   Manifestação de interesse   Candidatura                                                                                                    | P        |            | Mestrados<br>Cursos   Candidatura                       |
| CTeSP<br>Cursos   Manifestação de interesse   Candidatura  <br>Calendário  Vagas  Áreas Relevantes-Provas   Resultados<br>Provisôrios da 1º Fase de candidaturas 2017   <b>Resultados</b> |          |            | Mestrados<br>Cursos   Candidatura                       |

Para iniciar o processo de candidatura, na página de entrada de deverá escolher "Selecionar Regime" e efectuar a "Autenticação".

| 28 de Julho de 2017   1337                                                                                                    | Entrar/Registar            |
|----------------------------------------------------------------------------------------------------|----------------------------|
| Delitécnico     Politécnico     Politécni | certificada<br>IOR PÚBLICO |
| Início Candidaturas Datas Candidatura                                                                                                    |                            |
| Bem-vindo ao Portal de Candidaturas ONLINE<br>Perfil<br>CANDIDATO<br>Esta aplicação destina-se a recolher e gerir o processo de candidatura aos cursos de Instituição                                                                                                    |                            |
| CANDIDATURAS                                                                                                    |                            |
| Curso Técnico Superior Profissional                                                                                                    | *                          |
| Mudança de par Instituição/Curso                                                                                                    |                            |
| Candidatura a Mudança de Par Instituição/Curso                                                                                                    |                            |
| Destinatários: I. Tenham estado matriculados e inscritos noutro par instituição/curso e não o tenham concluído.                                                                                                    |                            |
| 2. Tenham realizado os exames nacionais do ensino secundário correspondentes às provas de ingresso, com classificação mínima de 9,5 valores                                                                                                    |                            |
| NOTA: Consulte toda a informação aqui                                                                                                    |                            |
|                                                                                                    |                            |
| матка: че дроко                                                                                                    |                            |
| > Seleccionar Regime                                                                                                    |                            |
|                                                                                                    |                            |
|                                                                                                    |                            |
|                                                                                                    |                            |
|                                                                                                    |                            |
| Powerd by 🕥 CSSnet - Aplicacao Webl IPP                                                                                                    | <b>0</b> 1 🔀               |
|                                                                                                    |                            |

| 28 de Julho de 2017   13:43                                                                                                    | Entrar/Registar                                                                       |
|----------------------------------------------------------------------------------------------------|---------------------------------------------------------------------------------------|
| Pop Pettura<br>Pop Straige                                                                                                    | POLITÉCNICO<br>PORTALEGRE<br>1ª Instituição certificada<br>nº ENSINO SUPERIOR PÚBLICO |
| Início Candidaturas Datas Candidatura                                                                                                    |                                                                                       |
| CSSnet - Autenticação                                                                                                    |                                                                                       |
|                                                                                                    | <ul> <li>Anterior (Candidaturas)</li> </ul>                                           |
| Seleccionou efectuar uma candidatura ao abrigo do regime <b>"Mudança de par Instituição/Curso"</b> .<br>Para prosseguir com a sua candidatura por questões de segurança terá que se autenticar perante o sistema cor | n o seu nome de utilizador <sup>(1)</sup> e palavra chave nos campos abaixo.          |
| Utilizador*                                                                                                    |                                                                                       |
|                                                                                                    |                                                                                       |
| Password*                                                                                                    |                                                                                       |
| Limpar 🛓 Submeter                                                                                                    |                                                                                       |
| Caso ainda não tenha uma conta válida, poderá obter uma através do serviço Registar .                                                                                                    |                                                                                       |
|                                                                                                    |                                                                                       |
| Powerid by 🕥 CSSnet - Aplicacao Webj IPP                                                                                                    | <b>0</b> + 送                                                                          |
| III Apenas poderão realizar candidaturas contas de utilizador do perfil candidato.                                                                                                    |                                                                                       |

Todos os novos candidatos tem de realizar o registo na plataforma de candidaturas.

## 1.2 Criação do utilizador

O candidato deverá indicar qual o Nome de Utilizador que pretende.

O nome de utilizador não deverá ter espaços nem caracteres acentuados e deverá ser em minúsculas. Após a introdução dos dados deverá submeter o registo.

| 3                     | ×       | 5 |                         |
|-----------------------|---------|---|-------------------------|
| Registo               |         |   |                         |
|                       |         |   | Anterior (Candidaturas) |
| Nome Completo*        |         |   |                         |
| Nome de Utilizador*   |         |   |                         |
| Email*                |         |   |                         |
| Confirmação de Email* |         |   |                         |
| Li e aceito os ter    | ndições |   |                         |

Após a introdução dos dados deverá submeter o registo

## 1.3 Termos e condições obrigatório

Os termos e condições obrigam à aceitação para a realização da candidatura.

| Te<br>utiliz<br>cont<br>X. Co<br>O uti<br>licen<br>O uti<br>utiliz<br>(a) n<br>(b) n<br>(c) c<br>(d) n<br>inter<br>(e) n<br>servi<br>XI. D<br>O uti<br>disp<br>qual<br>inter<br>netP | ermos & Concições<br>ador concorda em notificar imediatamente qualquer utilização não autorizada do seu código de acesso ou<br>a ou qualquer outra quebra de segurança.<br><b>onduta do utilizador</b><br>Ilizador concorda em respeitar a legislação local, nacional, comunitária e internacional e regulamentos das<br>nças de utilização do serviço, e concorda em não interferir no uso e satisfação do serviço por parte de terceiros.<br>Ilizador concorda em assumir total responsabilidade pela transmissão dos conteúdos através do serviço. O<br>rador concorda em assumir total responsabilidade pela transmissão dos conteúdos através do serviço. O<br>rador concorda em:<br>1ão usar o serviço para fins ilícitos;<br>1ão interferir ou quebrar o serviço ou servidores ou redes ligadas ao serviço;<br>1ão transmitir nenhum conteúdo que viole leis ou regulamentos locais, nacionais, comunitárias ou<br>nacionais;<br>1ão tentar obter alguma autorização indevida de acesso a outros sistemas informáticos ou redes ligadas ao<br>1go;<br><b>Desresponsabilização de garantias</b><br>Ilizador expressamente aceita que o uso do serviço é da sua inteira responsabilidade. O serviço está<br>1giador conce é apresentado, não podendo ser imputadas responsabilidade nem exigidas garantias de<br>lquer espécie. O serviço DIF Services (ou netP@/ou instituição) não garante que o serviço nunca será<br>1gio unstituição) não garante que qualquer informação ou ficheiro acedido pelo utilizador através do uso do | ^       |
|----------------------------------------------------------------------------------------------------|----------------------------------------------------------------------------------------------------|---------|
| qual<br>inter<br>netP<br>servi                                                                                                    | iquer espécie. O serviço DIF Services (ou netP@/ou instituição) não garante que o serviço nunca será<br>rompido, nem que será totalmente seguro ou isento de qualquer falha ou erro. O serviço DIF Services (ou<br>'@/ou instituição) não garante que qualquer informação ou ficheiro acedido pelo utilizador através do uso do<br>iço seja isento de defeitos e que nessa eventualidade possa danificar o software do utilizador. Por este facto o                                                                                                    | ~       |
|                                                                                                    | OK                                                                                                    |         |
|                                                                                                    |                                                                                                    |         |
| Registo                                                                                                    | 2                                                                                                    |         |
| <b>~</b>                                                                                                    | Anterior (Candio<br>O seu email foi enviado com sucesso!<br>Irá receber um e-mail com o seu utilizador e palavra-chave para poder formalizar o seu pedido.<br>Este processo pode demorar alguns minutos. Se por alguma razão a mensagem não foi recebida, contacte o seu administrador de sistemas!                                                                                                    | daturas |
|                                                                                                    |                                                                                                    |         |

Após este passo é enviado para o email que o candidato apresentou uma mensagem de correio electrónico no qual é solicitada **a confirmação do registo** efectuado pelo candidato.

#### Registo de Utilizador para Candidatura on-line (CSSnet) do IPP

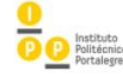

Bem vindo ao sistema de candidaturas on-line ( aplicação DIF Services). O seu pedido de registo como utilizador foi processado com sucesso! DADOS DE AUTENTICAÇÃO: Utilizador: Palavra-chave: Para activar a sua conta deverá clicar no link: <u>Confirmar registo</u>

Após a activação da conta com <u>sucesso</u>, utilize os seus dados de Autenticação para aceder à plataforma de candidaturas on-line.

<u>AVISO:</u> Este pedido de activação è válido por um período de 3 horas (hora de envio do mail), após o qual, necessita de proceder a um novo registo na plataforma.

## **1.4 CANDIDATURA**

Confirmação da criação da conta

Após o candidato confirmar o registo é lhe apresentada a seguinte informação.

| 4 de Julho de 2017   17:42                                                                                                    | Entrar/Registar                    |
|----------------------------------------------------------------------------------------------------|------------------------------------|
| Activação do Registo                                                                                                    | → Candidaturas → DATAS CANDIDATURA |
| A sua conta foi criada com sucesso!<br>Por questões de segurança insira os seus dados de autenticação novamente.<br>De seguida será redireccionado para o serviço: Início Candidaturas |                                    |
| Nome de Utilizador*                                                                                                    |                                    |
| Palavra chave*                                                                                                    |                                    |
| Limpar 🛃 Submeter                                                                                                    |                                    |
| Powerd by no CSSnet - Candidaturas Online   IPP                                                                                                    | <b>O</b>   🔀                       |

A partir deste momento o candidato possui um utilizador e uma palavra-chave para poder efectivar a sua candidatura.

Após ter confirmado o Registo insira os dados de acesso, estando já escolhido o Regime de Candidatura, que tinha selecionado, quando fez o registo. Caso o pretenda alterar, clique em "Alterar Regime".

| -20                                                                                | Perfil<br>CANDIDATO<br>Esta aplicação destina-se a recolher e gerir o processo de candidatura aos cursos da Instituição                                                                                                    |   |
|------------------------------------------------------------------------------------|----------------------------------------------------------------------------------------------------|---|
| CANDIDATURAS                                                                       |                                                                                                    |   |
| Candidaturas a Mestrado                                                            |                                                                                                    |   |
| Aqui vai poder fazer a sua c<br>Se já TEM UM REGISTO V<br>Se pretender efetuar uma | ndidatura aos cursos de mestrado. Para isso tera que: Possuir um registo de utilizador valido. Caso NAO TENHA NEGISTO, cique aqui<br>a o seu Utilizador e Palavra-chave na área de Autenticação. Se necessário clique no link "Selecionar regime" para prosseguir com a sua candidatura.<br>I yva candidatura a outro curso de mestrado, deverá efetuar um novo registo |   |
| Formação Avançada                                                                  |                                                                                                    | + |
|                                                                                    |                                                                                                    |   |

### Etapa: Escolha de cursos

Início

O candidato tem de preencher os campos referentes aos dados pessoais.

| /alidação de dados pess                     | oais                                          |                                   |
|---------------------------------------------|-----------------------------------------------|-----------------------------------|
|                                             |                                               | 👈 Anterior (Candidaturas) 🤶 Ajuda |
| 🔽 Candidatura 🕴 Regime de Candidatura: C    | TESP                                          |                                   |
| SSISTENTE 02 » Validação Dados Utiliza      | dor                                           |                                   |
|                                             |                                               |                                   |
| — Validação Dados Pessoais ———————————      |                                               |                                   |
| Nome Completo*                              | Pedro Morais                                  |                                   |
| Nivel de Escolaridade*                      | «Pesquise ou selecione»                       |                                   |
| Sexo*                                       | Masculino      OFeminino                      |                                   |
| Data de Nascimento*                         |                                               |                                   |
|                                             | (Formato: dd/mm/aaaa)                         |                                   |
| Tipo de identificação*                      | «Selecione»                                   |                                   |
| Nº do documento de identificação*           |                                               |                                   |
|                                             | (N° documento - N° de controlo)               |                                   |
|                                             |                                               |                                   |
| Arquivo de identificação                    |                                               |                                   |
|                                             | (Digite as primeiras 4 rectas para pesquisar) |                                   |
| Data de emissão do documento de identifica  | ção                                           |                                   |
|                                             | (Formato: dd/mm/aaaa)                         |                                   |
| Data de validade do documento de identifica | jão*                                          |                                   |
|                                             | (Formato: dd/mm/aaaa)                         |                                   |
| Data de validade do visto                   |                                               |                                   |
|                                             | (Formato: dd/mm/aaaa)                         |                                   |

### Etapa: Escolha de cursos

Selecione a Instituição (Escola) do curso pretendido e depois o Curso

O candidato tem de selecionar o curso ao qual se pretende candidatar.

### CSSnet - Formulário de Candidatura

|              |                                               |   |                                                                                                    | Anterior (Candidaturas) |
|--------------|-----------------------------------------------|---|----------------------------------------------------------------------------------------------------|-------------------------|
| To Candio    | latura   Regime de Candidatura: CTESP         |   |                                                                                                    |                         |
| ESCOLHA      | DE CURSO(S) 03 » Escolha de Cursos            |   |                                                                                                    |                         |
|              |                                               |   |                                                                                                    |                         |
| Tipo de Cur  | so Diploma de Curso Técnico Superior Profis   |   |                                                                                                    |                         |
| Curso(s) a c | que se candidata                              |   |                                                                                                    |                         |
| 1ª Opcão     |                                               |   |                                                                                                    |                         |
| . opyso      |                                               |   |                                                                                                    |                         |
| Instituição* | «Selecione»                                   | * |                                                                                                    |                         |
| Curso*       | «Pesquise ou selecione»                       |   | *                                                                                                    |                         |
|              | (Digite as primeiras 4 letras para pesquisar) |   |                                                                                                    |                         |
| 2º Opção     |                                               |   |                                                                                                    |                         |
| Instituição  | «Selecione»                                   | * |                                                                                                    |                         |
| Curso        | «Pesquise ou selecione»                       |   | ~                                                                                                    |                         |
|              | (Digite as primeiras 4 letras para pesquisar) |   |                                                                                                    |                         |
| 3º Opção     |                                               |   |                                                                                                    |                         |
| Instituição  | «Selecione»                                   | ¥ |                                                                                                    |                         |
| Curso        | «Pesquise ou selecione»                       |   | *                                                                                                    |                         |
|              | (Digite as primeiras 4 letras para pesquisar) |   | Name of Control of Control of Con |                         |
| 4ª Opção     |                                               |   |                                                                                                    |                         |
| Instituição  | «Selecione»                                   | v |                                                                                                    |                         |
| Curso        | «Pesquise ou selecione»                       |   | ~                                                                                                    |                         |
|              | (Digite as primeiras 4 letras para pesquisar) |   |                                                                                                    |                         |

#### Etapa: Preencha os dados pessoais

Início

### CSSnet - Formulário de Candidatura

|                          |                                                                                                    | Anterior (Candidaturas) ? Ajud |
|--------------------------|----------------------------------------------------------------------------------------------------|--------------------------------|
| 🚺 Candidatura   Regime d | e Candidatura: CTESP                                                                                   |                                |
| DADOS PESSOAIS 04 » D    | ados Pessoais                                                                                          |                                |
|                          |                                                                                                    |                                |
| — Dados Pessoais ————    |                                                                                                    |                                |
| Nome Completet           |                                                                                                    |                                |
| Nome Completo            | Pedro Morais                                                                                           |                                |
| Filiação Pai             |                                                                                                    |                                |
| Filiação Mãe             |                                                                                                    |                                |
| Encarregado de Educação  |                                                                                                    |                                |
| Sexo                     | Masculino                                                                                              |                                |
| Data de Nascimento       | 01/01/1975                                                                                             |                                |
| Estado Civil* 🕕          | Sotteiro(a)                                                                                            |                                |
| Identificação*           | Autorização de Residência n.º 123 emitido em 01/01/2016                                                |                                |
| País Fiscal* 🕕           | «Pesquise ou selecione»                                                                                |                                |
|                          | (Caso não tenha número de contribuinte Português deverá escolher um país fiscal diferente de Portugal) |                                |
| Número.Contribuinte* 🕕   |                                                                                                    |                                |
| Nacionalidade* 🕕         | «Pesquise ou selecione»                                                                                |                                |
| Naturalidade             |                                                                                                    |                                |
| Naturalidade*            | OPortuguesa OEstrangeira                                                                               |                                |
| Distrito* 🕕              | «Pesquise ou selecione»                                                                                |                                |
| Concelho*                | «Pesquise ou selecione» 💌                                                                              |                                |
| Freguesia* 🕕             | «Pesquise ou selecione»                                                                                |                                |
| 1                        |                                                                                                    |                                |

Caso não preencha correctamente um campo, ou não preencha um campo obrigatório a aplicação não permitirá que passe para a etapa seguinte.

| Frequesia* 🔍                                                                                                    | «Pesquise ou selecione»                                                                                                    |                                                                                                    |
|----------------------------------------------------------------------------------------------------|----------------------------------------------------------------------------------------------------|----------------------------------------------------------------------------------------------------|
| Situação do Candidato                                                                                                    | Curso d                                                                                                    | Erros nos campos do formulário ×                                                                                                    |
| Condição perante o trabalho<br>Profissão actual:                                                                                                    | e situação na profissão: 🔍 («Pesqui<br>(«Pesqui                                                                                                    | Existem campos que não estão preenchidos ou contêm valores<br>inválidos!                                                                                                    |
| Contactos<br>Morada Residência:<br>Morada<br>Morada (Distrito):<br>Morada (Concelho):<br>Morada (Concelho):<br>Morada (Freguesia):<br>Código Postal | Portuguesa Cestrangeira     «Pesquise ou selecione»      «Pesquise ou selecione»      «Pesquise ou selecione»      «Pesquise ou selecione»      (xxxx) | <ul> <li>País Fiscal</li> <li>Número Contribuinte</li> <li>Nacionalidade</li> <li>Naturalidade</li> <li>Condição perante o trabalho e situação na profissão</li> <li>Profissão actual</li> <li>Morada Residência</li> <li>Freguesia da Morada</li> </ul> |
| Contactos Telefónicos (É obrigat<br>Número de Telefone                                                                                              | tório o preenchimento de um dos contactos)* (Telefone da Residência)                                                                                   | ок                                                                                                    |
| Número de Telemovel<br>Email*                                                                                                    | pmorais.digitalis@gmail.com                                                                                                    |                                                                                                    |
| *Campos obrigatórios.                                                                                                    |                                                                                                    | 4 de 7 secções 🔀 Anterior Seguinte 🍽 🛃 Finalizar 💥 Cancelar                                                                                                    |

#### Etapa: Documentos de candidatura

A próxima etapa é a entrega dos documentos necessários para a candidatura. Se não entregar os documentos que estão definidos como obrigatórios, não conseguirá prosseguir com o processo de candidatura.

| Documentos de Candidatura                                                                          |                          |           |                                      | Fechar  Candidaturas  Datas |
|----------------------------------------------------------------------------------------------------|--------------------------|-----------|--------------------------------------|-----------------------------|
|                                                                                                    |                          |           | Anterior (Candidaturas)              |                             |
| Candidatura Regime de Candidatura: Candidaturas M23 (Alterar Regime)                               |                          |           |                                      |                             |
| Existem erros nos valores introduzidos                                                             |                          |           |                                      | ]                           |
| Avies                                                                                              |                          |           |                                      |                             |
| O documento [Curriculum Vitae (CV)] é obrigatório. Por favor, submeta o documento                  |                          |           |                                      |                             |
| O documento [Comprovativos das Declarações Constantes no Curriculum Vitae] é obrigatório. Por favo | or, submeta o documentol |           |                                      |                             |
| ASSISTENTE 06 xx Documentos do Candidato (Condicional)                                             |                          |           |                                      | ]                           |
|                                                                                                    |                          |           |                                      |                             |
| Documentos do Candidato                                                                            |                          |           |                                      |                             |
|                                                                                                    |                          |           | 🏟 Repor configuração original        |                             |
| Descrição                                                                                          | Obrigatório              | Documento |                                      |                             |
| ? Comprovativos das Declarações Constantes no Curriculum Vitae                                     | Sim                      | Explorar  | Nenhum ficheiro selecionado          |                             |
| Curriculum Vitae (CV)                                                                              | Sim                      | Explorar  | Nenhum fidheiro selecionado   Enviar |                             |
|                                                                                                    |                          |           |                                      |                             |
|                                                                                                    |                          |           |                                      |                             |
|                                                                                                    |                          |           |                                      |                             |
|                                                                                                    |                          |           |                                      |                             |
|                                                                                                    |                          |           |                                      |                             |
|                                                                                                    |                          |           |                                      |                             |

Poderá consultar mais informação sobre o documento solicitado, carregando no ponto de interrogação

|                                                                                                    | Ajuda                              |                                                                                                    |                                        | ×                               |                                                                 |                                                       |
|----------------------------------------------------------------------------------------------------|------------------------------------|----------------------------------------------------------------------------------------------------|----------------------------------------|---------------------------------|-----------------------------------------------------------------|-------------------------------------------------------|
| nicio                                                                                                    |                                    | omprovativos das Declarações Constante<br>itae<br>plomas, certificados de habilitações e de ativi                                       | s no Curriculum<br>dade profissional o | u                               |                                                                 |                                                       |
| Documentos de Candidatura                                                                                                    | de:<br>cor                         | utros, que comprovem as habilitações e todas<br>escritas no currículo Escolar e Profissional, pe<br>onsideradas na avaliação curricular | as atividades<br>ara estas serem       |                                 |                                                                 |                                                       |
| _                                                                                                    |                                    |                                                                                                    |                                        |                                 |                                                                 | Anterior (Candidatu                                   |
| Candidatura Regime de Candidatura: Candidaturas M23 (Alterar Regime)                                                                                                    |                                    |                                                                                                    |                                        | 74                              |                                                                 |                                                       |
|                                                                                                    |                                    |                                                                                                    |                                        |                                 |                                                                 |                                                       |
| Existem erros nos valores introduzidos<br>Niso<br>D documento [Curriculum Vilae (CV)] é obrigatório. Por favor, submeta o docum<br>D documento [Comprovativos das Declarações Constantes no Curriculum Vitae                                                                                                    | entol<br>( é obrigatório. Por favo | vor, submeta o documento!                                                                                                    |                                        |                                 |                                                                 |                                                       |
| Existem erros nos valores introduzidos<br>Aviso<br>O documento [Curriculum Vitae (CV)] é obrigatório. Por favor, submeta o docum<br>O documento [Comprovativos das Declarações Constantes no Curriculum Vitae<br>ASSISTENTE 06 >> Documentos do Candidato (Condicional)                                                                                                    | entol<br>  é obrigatório. Por fave | vor, submeta o documento!                                                                                                    |                                        |                                 |                                                                 |                                                       |
| Existem erros nos valores introduzidos<br>Aviso<br>D documento [Curriculum Vitae (CV)] é obrigatório. Por favor, submeta o docum<br>O documento [Comprovativos das Declarações Constantes no Curriculum Vitae<br>ASSISTENTE 06 >> Documentos do Candidato (Condicional)<br>Documentos do Candidato                                                                                     | entol<br>  é obrigatório. Por fave | vor, submeta o documento!                                                                                                    |                                        |                                 |                                                                 |                                                       |
| Existem erros nos valores introduzidos Aviso O documento [Curriculum Vitae (GV)] é obrigatório. Por favor, submeta o docum O documento [Comprovativos das Declarações Constantes no Curriculum Vitae ASSISTENTE 06 >> Documentos do Candidato (Condicional) Documentos do Candidato Decembro                                                                                           | entol<br>  é obrigatório. Por fave | vor, submeta o documento!                                                                                                    |                                        | Decument                        | Ó                                                               | Repor configuração original                           |
| Existem erros nos valores introduzidos<br>Viso:<br>D documento [Curriculum Vilae (CV)] é obrigatório. Por favor, submeta o docum<br>O documento [Comprovativos das Declarações Constantes no Curriculum Vitae<br>ASSISTENTE 06 >> Documentos do Candidato (Condicional)<br>Documentos do Candidato<br>Descrito                                                                         | entol<br>  é obrigatório. Por fava | vor, submeta o documento!                                                                                                    | Obrigatório<br>Sm                      | Documento                       |                                                                 | Repor configuração original<br>( Enviar)              |
| Existem erros nos valores introduzidos  Aviso D documento [Curriculum Vilae (CV)] é obrigatório. Por favor, submeta o docum D documento [Comprovativos das Declarações Constantes no Curriculum Vitae  ASSISTENTE 06 >> Documentos do Candidato (Condicional) Documentos do Candidato Descreto Comprovativos das Declarações Constantes no Curriculum Vitae Curriculm Vitae (CV)       | entol<br>  é obrigatório. Por fave | vor, submeta o documento!                                                                                                    | Obrigatório<br>Sim<br>Sim              | Document                        | 0<br>Narrow Krazo Masorado                                      | Repor configuração original<br>( Enviar)              |
| Existem erros nos valores introduzidos  Aviso  O documento [Curriculum Vitae (CV)] é obrigatório. Por favor, submeta o docum O documento [Comprovativos das Declarações Constantes no Curriculum Vitae  ASSISTENTE 06 >> Documentos do Candidato (Condicional)  Documentos do Candidato  Descreto Comprovativos das Declarações Constantes no Curriculum Vitae  Curriculum Vitae (CV)  | entol<br>  é obrigatório. Por fave | vor, submeta o documento!                                                                                                    | Obrigatório<br>Sim<br>Sim              | Document<br>Copore-<br>Doplare- | D<br>Remum Roman selectrado<br>Termum Roman selectrado          | Repor configuração original<br>( Enviar)<br>( Enviar) |
| Existem erros nos valores introduzidos  Aviso  O documento [Curriculum Vitae (CV)] é obrigatório. Por favor, submeta o docum O documento [Comprovativos das Declarações Constantes no Curriculum Vitae  ASSISTENTE 06 >> Documentos do Candidato (Condicional)  Documentos do Candidato  Descreto ? Comprovativos das Declarações Constantes no Curriculum Vitae Curriculum Vitae (CV) | entol<br>  é obrigatório. Por fave | vor, submeta o documento!                                                                                                    | Obrigatório<br>Sim<br>Sim              | Documents<br>Explore            | D<br>Terrium fitmeto selestorado<br>Terrium fitmeto selestorado | Repor configuração original<br>( Enviar)<br>( Enviar) |
| Existem erros nos valores introduzidos Aviso O documento [Curriculum Vitae (CV)] é obrigatório. Por favor, submeta o docum O documento [Comprovativos das Declarações Constantes no Curriculum Vitae ASSISTENTE 06 >> Documentos do Candidato (Condicional) Documentos do Candidato Descrete Comprovativos das Declarações Constantes no Curriculum Vitae Curriculum Vitae (CV)        | entol<br>  é obrigatório. Por fave | vor, submeta o documentol                                                                                                    | Obrigatório<br>Sim<br>Sim              | Document<br>Document<br>Deleve  | D<br>Remum Konaro adresonado<br>Termum Konaro adresonado        | Repor configuração original<br>( Enviar)<br>( Enviar) |

Deve anexar os documentos solicitados para a Candidatura.

Pode consultar informação do documento clicando em: "?" .

Nota: Deve inserir um documento de cada vez. Para submeter o documento, deverá em primeiro lugar selecionar o documento desejado e de seguida clicar em "enviar", este processo devera ser feito individualmente.

#### Documentos de Candidatura

|                                                                                                    |                                             | S Anterior (Candidaturas)                     |
|----------------------------------------------------------------------------------------------------|---------------------------------------------|-----------------------------------------------|
| Candidatura   Regime de Candidatura: CTESP                                                                                     |                                             |                                               |
| ASSISTENTE 05 >> Documentos do Candidato (Condicional)                                                                         |                                             |                                               |
| Documentos do Candidato                                                                                                    |                                             |                                               |
| Descrição                                                                                                    | Obrigatório                                 | elecionar o<br>documento<br>Documento         |
| ? Certificados de Habilitações                                                                                                 | Sim                                         | Explorer Nenhum ficheiro selectonado   Enviár |
| ? Comprovativo de realização da prova                                                                                          | Não                                         | Explorer Nenhum ficheiro selecionado   Enviar |
| ? Cópia de documento de identificação (Cartão de Cidadão ou Bilhete de Identidade e Cartão de contribuinte)                    | Não                                         | Explorar Nenhum ficheiro selecionado   Enviar |
| ? Curriculum Vitae                                                                                                    | Sim                                         | Explorer Nenhum ficheiro selecionado   Enviar |
| ? Outros documentos                                                                                                    | Não                                         | Explorer Nenhum fichelro selecionado   Enviar |
|                                                                                                    |                                             |                                               |
|                                                                                                    |                                             |                                               |
| (1) O tamanho máximo para cada ficheiro é de 2024Kb                                                                            |                                             |                                               |
| (2) Sendo necessário juntar vários documentos, poderá para o efeito anexar um documento ZIP com os mesmos (para ajuda consulte | este sítio na internet: http://comousaowin: | zip.blogspot.com/ ).                          |
|                                                                                                    |                                             |                                               |
|                                                                                                    | 5 de 6 secções 📕 An                         | iterior Seguinte 🕨 🛓 Finalizar 🗶 Cancelar     |
|                                                                                                    |                                             |                                               |

Após a introdução dos documentos para continuar deverá cliclar em <u>"seguinte".</u>

### Etapa: Resumo da candidatura (Formalização da candidatura)

Caso esteja tudo correto o candidato deverá selecionar **Finalizar Candidatura** Se existir algo a alterar deverá selecionar **Alterar Dados Candidatura** 

| Início                                                                                                    |                                                                                                    |
|----------------------------------------------------------------------------------------------------|----------------------------------------------------------------------------------------------------|
| Sistema de Candidaturas online                                                                                                    |                                                                                                    |
|                                                                                                    | Anterior (Candidaturas)                                                                                                    |
| RESUMO CANDIDATURA                                                                                                    |                                                                                                    |
| Ano Lectivo >> 2017-18<br>Número de candidatura >> 1                                                                                             | Formalização de candidatura pendente                                                                                                    |
| Regime Candidatura >> CTESP                                                                                                    | O que FAZER A SEGUIR?                                                                                                    |
| Tipo de Curso >> Diploma de Curso Tecnico Superior Profissional<br>Curso(s):<br>CTSP - Reabilitação Energética e Conservação de Edifícios - ESTG | Verificar os dados "RESUMO CANDIDATURA" (lado esquerdo), e se necessário<br>proceder às respectivas alterações.                                                                   |
| Documentos de Candidatura                                                                                                    | Formalizar a sua candidatura, através do botão com a mesma designação que<br>se encontra na área do lado esquerdo.                                                                |
| <ul> <li>Curriculum Vitae   JPG</li> <li>Certificados de Habilitações   PDF</li> </ul>                                                           | Após ter clicado em formalizar candidatura, deverá efectuar o pagamento da<br>taxa de candidatura (consultar documento "Pagamento de Candidatura"<br>disponível após o passo 2.). |
| 🛃 Alterar Dados Candidatura 🛛 🖶 Formalizar Candidatura                                                                                           | Consultar o estado da sua candidatura nesta página, durante e após o prazo de<br>candidatura.                                                                                     |
|                                                                                                    | PRÉ-REQUISITOS 🗙                                                                                                    |

| Início                                                                                                    |                                                                                                    |
|----------------------------------------------------------------------------------------------------|----------------------------------------------------------------------------------------------------|
| Sistema de Candidaturas online                                                                                                    |                                                                                                    |
| Accuration of the conditional of the conditional of the conditical of the conditional of the conditional of the con | <ul> <li>Anterior (Candidaturas)</li> <li>Candidatura Pendente de Pagamento</li> <li>O que FAZER A SEGUIR?</li> <li>Verificar os dados "RESUMO CANDIDATURA" (lado esquerdo), e se necessário proceder às respectivas alterações.</li> <li>Formalizar a sua candidatura, através do botão com a mesma designação que se encontra na área do lado esquerdo.</li> <li>Após ter clicado em formalizar candidatura, deverá efectuar o pagamento da taxa de candidatura (consultar documento "Pagamento de Candidatura" disponível após o passo 2.).</li> <li>Consultar o estado da sua candidatura nesta página, durante e após o prazo de candidatura.</li> <li>Pagamentos em Falta<br/>PRÉ-REQUISITOS<br/>PAGAMENTOS DE PRÉ-REQUISITOS<br/>Pascarregar PDF</li> <li>COMPROVATIVO CANDIDATURA</li> </ul> |
|                                                                                                    | Descarregar   PDF     COMPROVATIVO CANDIDATURA     Ao submeter a sua Candidatura Online é-lhe disponibilizado um comprovativo. Este     ficheiro contém a informação sobre os dados inseridos.     Descarregar   PDF                                                                                                    |

# 1.5 CONFIRMAÇÃO E PAGAMENTO

No final do processo o candidato deverá imprimir/visualizar o pagamento dos emolumentos associados à sua candidatura e o comprovativo da sua candidatura.

O candidato poderá aceder ao sistema de forma a visualizar o estado da sua candidatura e dos resultados dos seus pré-requisitos.

| 0<br>0<br>0<br>0<br>0<br>0<br>0<br>0<br>0<br>0<br>0<br>0<br>0<br>0<br>0<br>0<br>0<br>0<br>0 | IPP - Instituto Politécnico de Portalegre   |         |  |
|---------------------------------------------------------------------------------------------|---------------------------------------------|---------|--|
|                                                                                             | Taxa de candidatura                         | 2017-18 |  |
| DADOS DO CANDI                                                                              | DATO                                        |         |  |
| CANDIDATO<br>NOME<br>MORADA                                                                 | 2<br>PEDRO MORAIS<br>morada 1000-100 Lisboa |         |  |
| CONTRIBUINTE                                                                                | 1                                           |         |  |

A presente referência multibanco estará disponível para pagamento no prazo de 24 a 48 horas úteis a contar do momento de formalização da candidatura, até à data limite de pagamento indicada.

Para efetuar o pagamento do emolumento através da rede de Caixas Automáticas MULTIBANCO, utilize o seu cartão bancário, o código secreto e selecione a operação PAGAMENTOS/PAGAMENTOS DE SERVIÇOS EM EUROS. Introduza a entidade(s) na tabela Indicada, a referência MB e o valor.

Termine a operação de dados confirmando com a teola verde.

| ► LISTA DE EMOLUMENTOS        |                 |          |               |           |
|-------------------------------|-----------------|----------|---------------|-----------|
| Desorição                     | Data Lim.Pag.to | Entidade | Referência MB | Montante  |
| Candidatura aos CTeSP [CTESP] | 2017-07-04      | 20725    | 530279249     | 20.00 Eur |

Nortes Unicipações

Exemplo dos emolumentos a pagar

| 1 comprovativoCandidatura ×                                                                                                    |                                            |
|----------------------------------------------------------------------------------------------------|--------------------------------------------|
|                                                                                                    |                                            |
| CSS net 201                                                                                                    | 5-16                                       |
| Comprovativo do registo online da sua candidatura.                                                                                                    |                                            |
| DADOS CANDIDATO                                                                                                    |                                            |
| CANDIDATO 2<br>NOME PEDROMORAIS2<br>MORADA morada 1000-1 LISBOA                                                                                                    | _                                          |
| CONTRIBUINTE 1                                                                                                    |                                            |
| ► PRÉ-REQUISITOS                                                                                                    |                                            |
| PRÉ REQUISITO TEMA                                                                                                    |                                            |
| Taxa de Candidatura                                                                                                    |                                            |
| Área de Espcialização Passageiros e Cargas Solidas                                                                                                    |                                            |
| DOCUMENTOS ENTREGUES                                                                                                    |                                            |
| Certidão de Habilitações Académicas                                                                                                    |                                            |
| Cunticulum Vitae datado e assinado                                                                                                    |                                            |
| Cartão de Cidadão                                                                                                    |                                            |
| DADOS CANDIDATURA                                                                                                    |                                            |
| INSTITUIÇÃO Escola Superior Náutica Infante D. Henrique<br>REGIME Candidátura a Mestrado                                                                                                    |                                            |
| CURSO(S) Mestrado em Pilotagem                                                                                                    |                                            |
| ► NOTAS of<br>O presente documento representa os dados preenchidos na sua candidatura online. Estes dados pode<br>posteriormente validados e corrigidos pelos serviços da instituição pelo que deverá validar junto dos se<br>estado da sua candidatura, bem como entregar os documentos necessários para comprovar os dados<br>submeteu. | INDICAÇÕES<br>rrão ser<br>prvíços o<br>que |

Exemplo do comprovativo de candidatura

Após o pagamento, pode consultar a informação no portal de candidatura e validar se o pagamento está concluído.